InTune – Opsætning på iOs

1: Gå til appstore, og søg på firmaportal.

Hent og installer appen, tryk derefter på "Åbn".

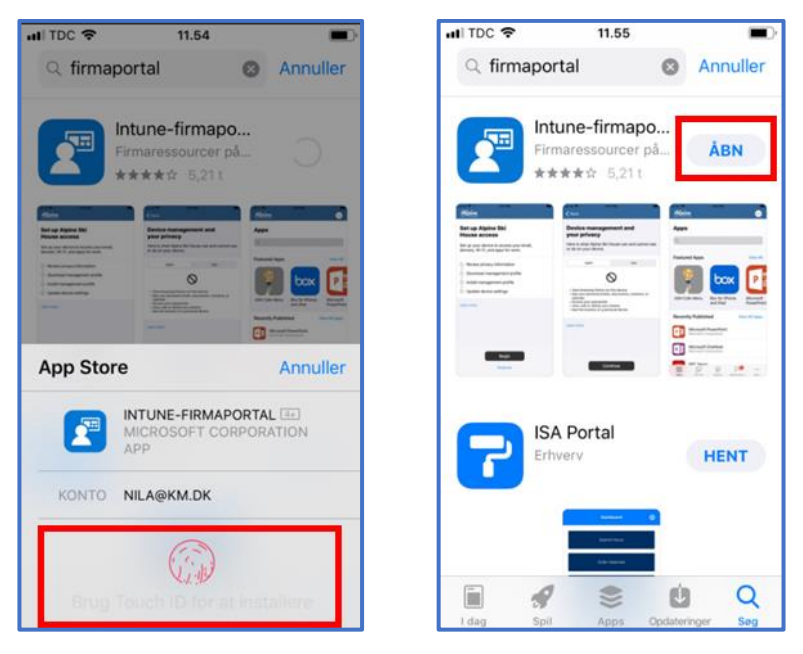

2. Indtast din @km.dk mailadresse og tryk på "Næste".

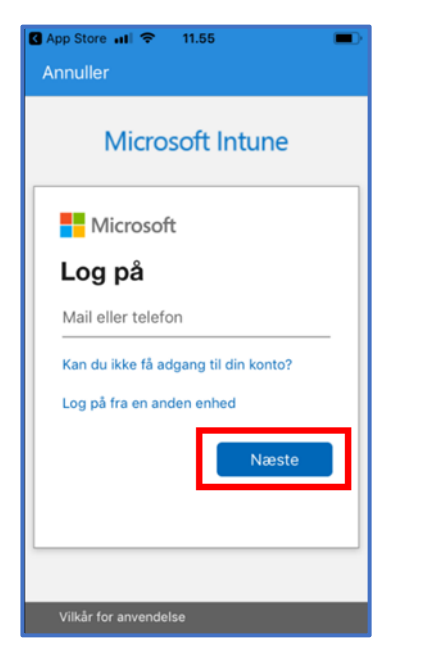

3. Tryk på de tre streger til højre og vælg "Log ind med brugernavn". Indtast dine initialer og kodeord til Kirkenettet.

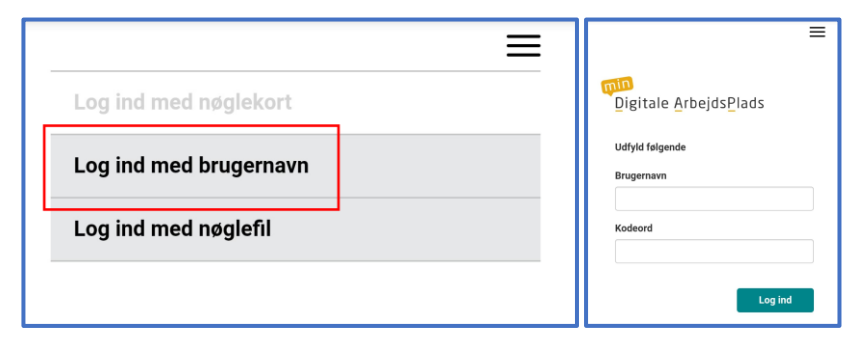

4. Tryk på "Begynd", "Fortsæt", "Fortsæt", "Tillad" og "Luk".

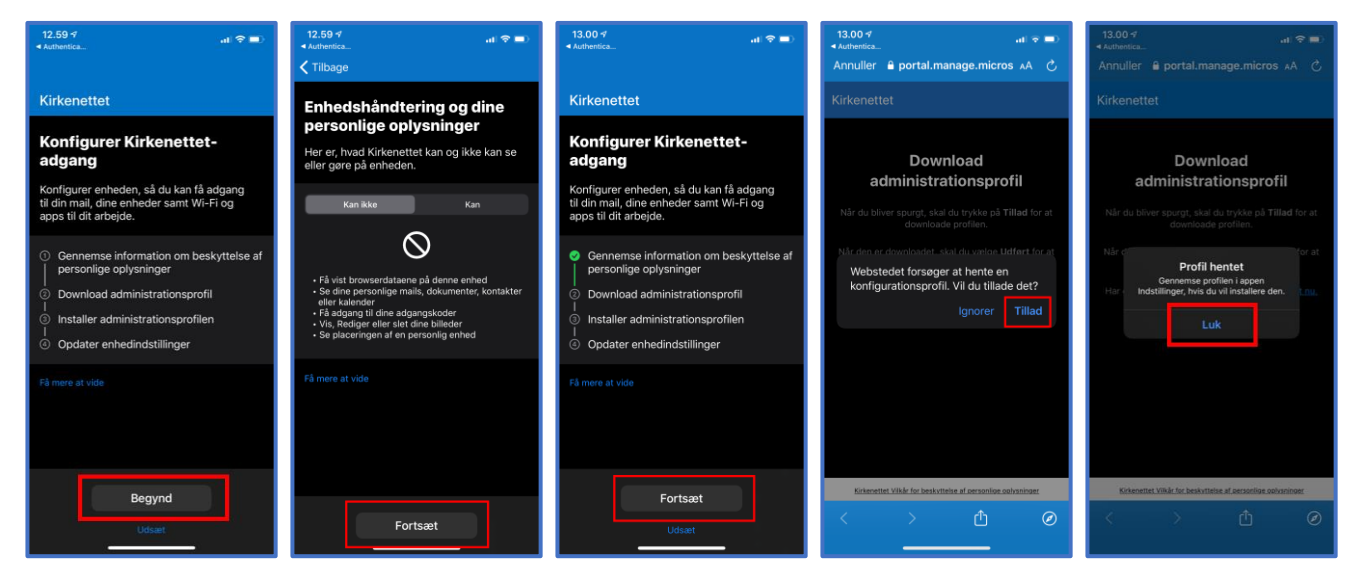

5. Nu går du ind i telefonens INDSTILLINGER (grå app med tandhjul), tryk på "Profil hentet", tryk på "Installer", tast adgangskoden til din skærmlås (Face eller Touch ID), tryk på "Installer" og "Installer" igen.

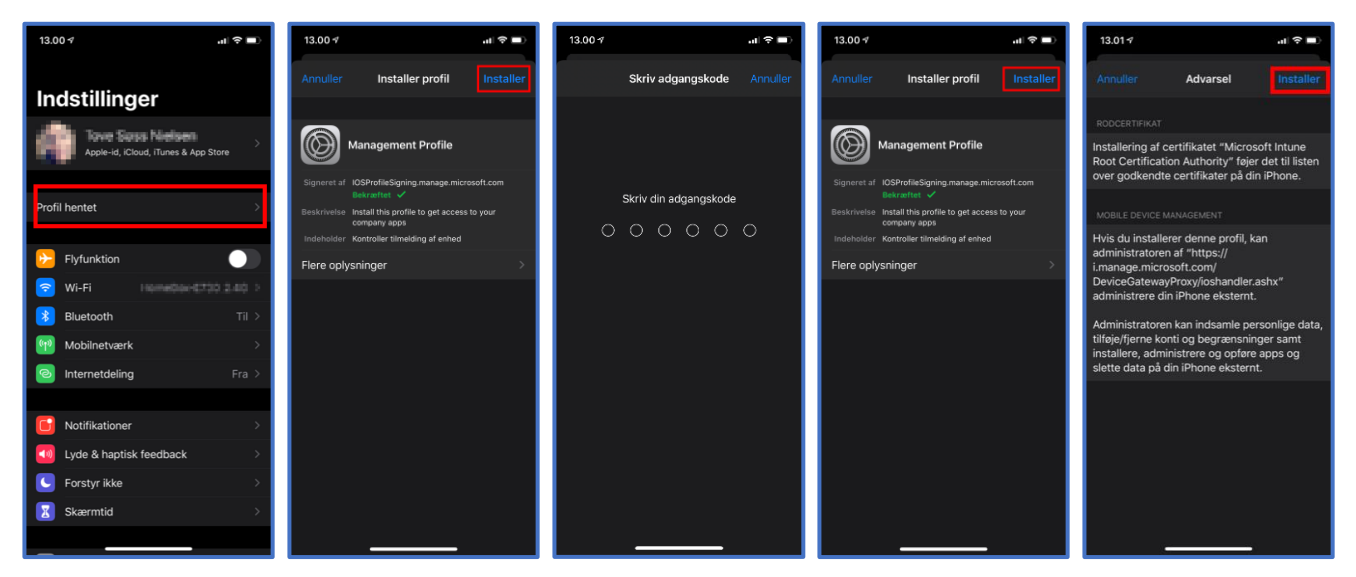

6. Tryk på "Godkend", og tryk på "Management Profile".

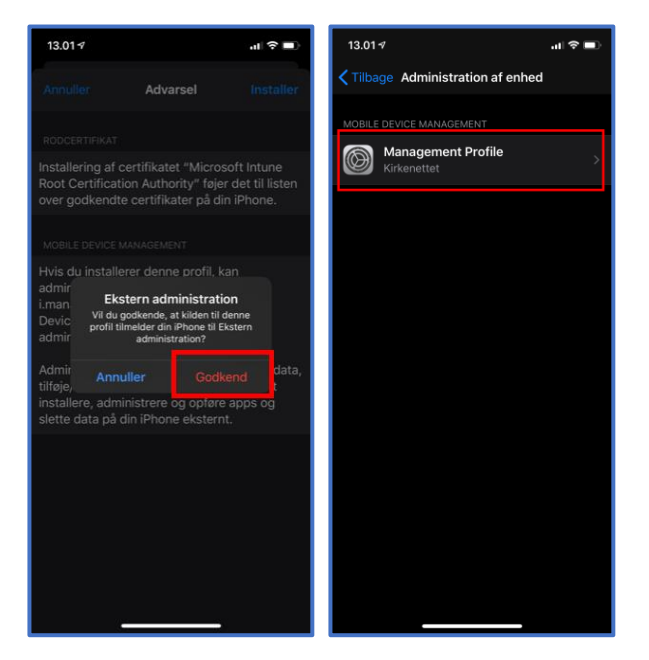

7. Gå nu retur til appen firmaportal. Tryk på "Fortsæt nu" (lille blå link), og tryk på "Fortsæt".

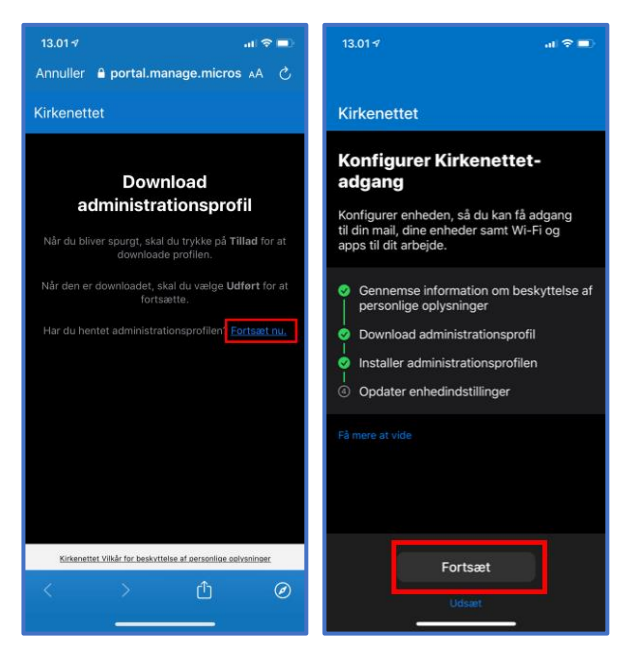

8. Telefonen bekræfter nu certifikatet. Tryk på "Gennemført, tryk på "Ok og tryk på "Tillad"

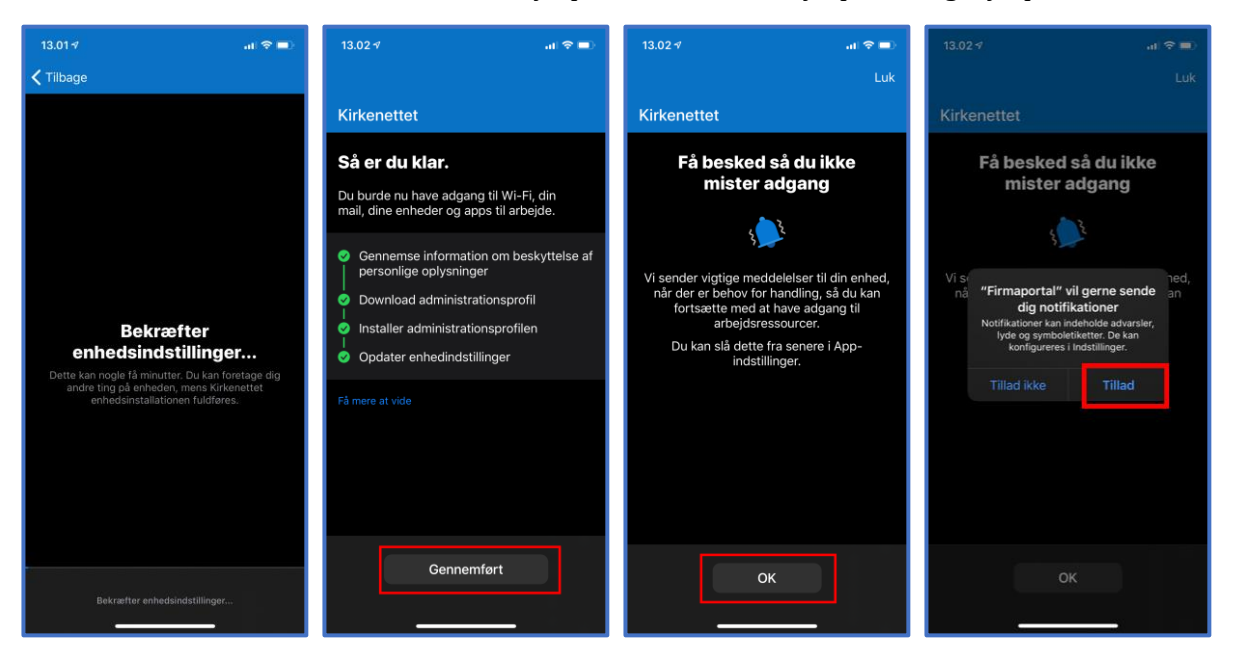

9. Mobilen vil herefter efterspørge kode til din KM konto. Klik på "Fortsæt"

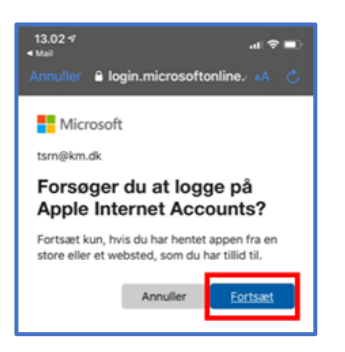

10. Afslut opsætningen med at genstarte telefonen.

Du skal være opmærksom på, at der kan gå op til en time før din telefon, kan synkronisere mails til Outlook appen.